#### 1. Creating Instances:

- As per below screenshot, Created 2 instances with names as

Instance1 - "Krishna" & Instance2 - "Kalmala".

|       |                 |                                     | [Alt+S]        |          |               |          |                                  |     |              |                       |                       | Þ.    | <b>\$</b>   | 0   | N. Virginia 🔻 | k   | ishna    |
|-------|-----------------|-------------------------------------|----------------|----------|---------------|----------|----------------------------------|-----|--------------|-----------------------|-----------------------|-------|-------------|-----|---------------|-----|----------|
| Insta | nces (2) Inf    | o                                   |                |          |               |          |                                  |     |              | C Connect             | Instance state 🔻      | Act   | ions 🔻      | La  | unch instance | s   | •        |
| Q Fi  | ind instance by | y attribute or tag (case-sensitive) |                |          |               |          |                                  |     |              |                       |                       |       |             |     | < 1           | - > | 0        |
|       | Name            | ▼ Instance ID                       | Instance state | $\nabla$ | Instance type | $\nabla$ | Status check                     | - 1 | Alarm status | Availability Zone 🛛 🔻 | Public IPv4 DNS       | ▼   F | Public IPv4 | 1 ⊽ | Elastic IP    |     | $\nabla$ |
|       | Krishna         | i-088141271fa402647                 |                | ଏବ       | t2.micro      |          | <ul> <li>Initializing</li> </ul> |     | No alarms 🕂  | us-east-1a            | ec2-3-80-27-91.comput | 3     | .80.27.91   |     | -             |     |          |
|       | Kalmala         | i-099266973c409de8a                 |                | ଭ୍ର୍     | t2.micro      |          | <ol> <li>Initializing</li> </ol> |     | No alarms 🕂  | us-east-1a            | ec2-3-84-243-234.com. | . 3   | .84.243.2   | 34  | -             |     |          |
|       |                 |                                     |                |          |               |          |                                  |     |              |                       |                       |       |             |     |               |     |          |

------

#### 2. Creating Elastic Block Store (EBS):

- Initially created an instance with name as "Krishna"

| h | nstances (2) Int   | fo                                  |                                 |                                  | Connect                            | Instance state 🔻      | Actions 🔻   | aunch instances |
|---|--------------------|-------------------------------------|---------------------------------|----------------------------------|------------------------------------|-----------------------|-------------|-----------------|
|   | Q, Find instance b | y attribute or tag (case-sensitive) |                                 |                                  |                                    |                       |             | < 1 >           |
| C | Name               | ▼ Instance ID                       | Instance state  v Instance type | ▼ Status check                   | Alarm status 🔰 Availability Zone 🔻 | Public IPv4 DNS 🛛 🗢   | Public IPv4 | ▼ Elastic IP    |
| C | Krishna            | i-088141271fa402647                 | ⊘ Running @ Q t2.micro          | <ul> <li>Initializing</li> </ul> | No alarms 🕂 us-east-1a             | ec2-3-80-27-91.comput | 3.80.27.91  | -               |

## - then, created volume of 1GB

| Volumes (3)                                          |                   |                             |                                        | C Actions  Create volume              |
|------------------------------------------------------|-------------------|-----------------------------|----------------------------------------|---------------------------------------|
| Q Search                                             |                   |                             |                                        | < 1 > @                               |
| Name         ▼         Volume ID         ▼         T | Type ⊽ Size ⊽ IOF | 5 🗢 Throughput 🗢 Snapshot 🗢 | Created $\bigtriangledown$ Availabilit | y Zone 🗢 Volume state 🗢 🛛 Alarm statu |
| vol-0576feb2d457d5965                                | gp2 8 GiB 100     | - snap-0cc1831              | 2022/11/24 19:58 GMT+5: us-east-1a     | ⊘ In-use No alarms                    |
| vol-00fd5ec23964ee9f6                                | gp2 8 GiB 100     | - snap-0cc1831              | 2022/11/24 19:58 GMT+5: us-east-1a     | ⊘ In-use No alarms                    |
| vol-0c7155a1812ce0ca4                                | gp2 1 GiB 100     |                             | 2022/11/24 20:20 GMT+5: us-east-1a     | Available No alarms                   |

- now its attached to instance "Krishna" & then through terminal checking commands like

"Isblk" (lists all file systems)

```
https://aws.amazon.com/amazon-linux-2/
1 package(s) needed for security, out of 1 available
Run "sudo yum update" to apply all updates.
[ec2-user@ip-172-31-28-112 ~]$ sudo su
[root@ip-172-31-28-112 ec2-user]# lsblk
       MAJ:MIN RM SIZE RO TYPE MOUNTPOINT
NAME
                    8G 0 disk
xvda
       202:0
                0
└─xvda1 202:1
                    8G 0 part /
                0
xvdf
       202:80
               0 1G 0 disk
[root@ip-172-31-28-112 ec2-user]# fdisk -]
Disk /dev/xvda: 8 GiB, 8589934592 bytes, 16777216 sectors
Units: sectors of 1 * 512 = 512 bytes
Sector size (logical/physical): 512 bytes / 512 bytes
I/O size (minimum/optimal): 512 bytes / 512 bytes
Disklabel type: gpt
Disk identifier: DA90AB95-8C11-4BAE-9157-C48213FBAD0C
Device
                       End Sectors Size Type
            Start
/dev/xvda1
             4096 16777182 16773087
                                      8G Linux filesystem
/dev/xvda128 2048
                      4095
                               2048
                                      1M BIOS boot
Partition table entries are not in disk order.
Disk /dev/xvdf: 1 GiB, 1073741824 bytes, 2097152 sectors
Units: sectors of 1 * 512 = 512 bytes
Sector size (logical/physical): 512 bytes / 512 bytes
I/O size (minimum/optimal): 512 bytes / 512 bytes
[root@ip-172-31-28-112 ec2-user]# |
```

- Making directory & Mounting

| Disk /dev<br>Units: se<br>Sector si<br>I/O size<br>[root@ip- | <pre>//xvdf: 1 GiB, 1073741824<br/>ectors of 1 * 512 = 512 b<br/>ze (logical/physical): 5<br/>(minimum/optimal): 512 b<br/>172-31-28-112 ec2-user]#<br/>172-31-28-112 ec2-user]#</pre> | bytes, 20971<br>pytes<br>i12 bytes / 51<br>pytes / 512 by<br>mkdir testdi<br>mkdir testfe | L52 sectors<br>L2 bytes<br>rtes<br>ir<br>/day/sydf |
|--------------------------------------------------------------|----------------------------------------------------------------------------------------------------|-------------------------------------------------------------------------------------------|----------------------------------------------------|
| meta-data                                                    | -/dev/xvdf                                                                                                    | isizo-512                                                                                 | account=4 accize=65536 blks                        |
| meta-uata                                                    |                                                                                                    | 15128=312                                                                                 | agcount=4, agsize=65556 biks                       |
|                                                              | =                                                                                                    | SectSZ=512                                                                                | attr=2, projid32bit=1                              |
|                                                              | =                                                                                                    | CrC=1                                                                                     | FinoDt=1, sparse=0                                 |
| data                                                         | =                                                                                                    | bs1ze=4096                                                                                | DIOCKS=262144, 1maxpct=25                          |
|                                                              | =                                                                                                    | sunit=0                                                                                   | swidth=0 blks                                      |
| naming                                                       | =version 2                                                                                                    | bsize=4096                                                                                | ascii-ci=0 ftype=1                                 |
| log                                                          | =internal log                                                                                                    | bsize=4096                                                                                | blocks=2560, version=2                             |
|                                                              | =                                                                                                    | sectsz=512                                                                                | sunit=0 blks, lazy-count=1                         |
| realtime                                                     | =none                                                                                                    | extsz=4096                                                                                | blocks=0, rtextents=0                              |
| [root@ip-                                                    | 172-31-28-112 ec2-user]#                                                                                                    | ≠ mount -t xfs                                                                            | /dev/xvdf /home/ec2-user/testdir                   |
| [root@ip-                                                    | 172-31-28-112 ec2-user]#                                                                                                    | ¢ pwd                                                                                     |                                                    |
| /home/ec2                                                    | -user                                                                                                    |                                                                                           |                                                    |
| [root@ip-                                                    | 172-31-28-112 ec2-user]#                                                                                                    | ≠ lsblk                                                                                   |                                                    |
| NAME M                                                       | AJ:MIN RM SIZE RO TYPE M                                                                                                    | IOUNTPOINT                                                                                |                                                    |
| xvda 2                                                       | 02:0 0 8G 0 disk                                                                                                    |                                                                                           |                                                    |
| L_xvda1 2                                                    | 02:1 0 8G 0 part /                                                                                                    |                                                                                           |                                                    |
| xvdf 2                                                       | 02:80 0 1G 0 disk /                                                                                                    | home/ec2-user                                                                             | /testdir                                           |
| [root@ip-                                                    | 172-31-28-112 ec2-user]#                                                                                                    | ŧ                                                                                         |                                                    |

- Creating file under dir

```
root@ip-172-31-28-112 ec2-user]# cd testdir
root@ip-172-31-28-112 testdir]# touch testfile.txt
root@ip-172-31-28-112 testdir]# ls
estfile.txt
root@ip-172-31-28-112 testdir]# |
```

- Now, created another instance "Kalmala" & dettached volume from instance Krishna & attached to instance "Kalmala"

```
[ec2-user@ip-172-31-18-204 ~]$ sudo su
[root@ip-172-31-18-204 ec2-user]# lsblk
NAME MAJ:MIN RM SIZE RO TYPE MOUNTPOINT
xvda 202:0 0 8G 0 disk
└_xvda1 202:1 0 8G 0 part /
xvdf 202:80 0 1G 0 disk
[root@ip-172-31-18-204 ec2-user]# |
```

- now from instance2 we can view the file system which was created through instance1

```
[root@ip-172-31-18-204 ec2-user]# mkdir test2
[root@ip-172-31-18-204 ec2-user]# mount -t xfs /dev/xvdf test2
[root@ip-172-31-18-204 ec2-user]# cd test2
[root@ip-172-31-18-204 test2]# ls
testfile.txt
[root@ip-172-31-18-204 test2]# |
```

\_\_\_\_\_

#### **3. Creating SNAPHSHOT:**

- We can create snapshot from snapshot section or from volume section
- Creating snapshot from volume

EC2 > Volumes > vol-074a1a0b887369fac > Create snapshot

## Create snapshot Info

Create a point-in-time snapshot to back up the data on an Amazon EBS volume to Amazon S3.

| Details                             |   |  |
|-------------------------------------|---|--|
| Volume ID                           |   |  |
| <b>vol-074a1a0b887369fac</b>        |   |  |
| Description                         |   |  |
| Add a description for your snapshot |   |  |
| Vol Snapshot                        |   |  |
| 255 characters maximum.             | · |  |
| Encryption Info                     |   |  |
| Not encrypted                       |   |  |
|                                     |   |  |

- Snapshot created in another region (Ohio) from region (N Virginia)

| h [Alt+S]                      |                                                             | 込 🗘 Ø Ohio 🕶 Krishna                                          |
|--------------------------------|-------------------------------------------------------------|---------------------------------------------------------------|
| Snapshots (1)                  |                                                             | C I I Recycle Bin Actions ▼ Create snapshot                   |
| Owned by me 🔻 🔍 Q. Search      |                                                             | < 1 > @                                                       |
| □ Name                         |                                                             | ∇ Storage      ∇ Snapshot status     ∇ Started     ∇ Progress |
| - snap-077e624a824076079 1 GiB | [Copied snap-06f201292e5c6735f from us-east-1] Vol Snapshot | Standard O Completed 2022/11/25 17:03 GMT+5 O Available (11   |
| (                              |                                                             |                                                               |
|                                |                                                             |                                                               |

| & Through snapshot we have created similar volume in diff | ferent availability zone & same with instance - |
|-----------------------------------------------------------|-------------------------------------------------|
| "Machine-C"                                               |                                                 |

| Volu | <b>mes</b> (4)       |                              |             |       |                  |        |              |             |                                  |          | C                 | 2        | Actions 🔻     | Create |
|------|----------------------|------------------------------|-------------|-------|------------------|--------|--------------|-------------|----------------------------------|----------|-------------------|----------|---------------|--------|
| Q 9  | learch               |                              |             |       |                  |        |              |             |                                  |          |                   |          |               | < 1    |
|      | Name $\triangledown$ | Volume ID $\bigtriangledown$ | Туре ⊽      | Size  | ⊽ IOPS           | ⊽ Thre | oughput 🔻 S  | inapshot v  |                                  | $\nabla$ | Availability Zone | $\nabla$ | Volume state  | ⊽ Ala  |
|      | -                    | vol-0dcf5d4c30117c54e        | gp2         | 1 GiB | 100              | -      | S            | map-06f2012 | . 2022/11/25 17:15 0             | GMT+5:   | us-east-1b        |          | ⊘ Available   | No     |
|      | -                    | vol-03aeca11ff424835f        | gp2         | 8 GiB | 100              | -      | S            | nap-0cc1831 | . 2022/11/25 16:13 0             | GMT+5:   | us-east-1a        |          | ⊘ In-use      | No     |
|      | -                    | vol-06cc9c9ba538bf31f        | gp2         | 8 GiB | 100              | -      | S            | map-0cc1831 | . 2022/11/25 16:33 0             | GMT+5:   | us-east-1a        |          | ⊘ In-use      | No     |
|      | -                    | vol-074a1a0b887369fac        | gp2         | 1 GiB | 100              | -      | -            |             | 2022/11/25 16:51 0               | GMT+5:   | us-east-1a        |          | 🕗 Available   | No     |
| [    |                      |                              |             |       |                  |        |              |             |                                  |          |                   |          |               |        |
| Ins  | tances (3) In        | fo                           |             |       |                  |        |              |             |                                  |          |                   | C        | Conn          | ect    |
| Q    | Find instance b      | by attribute or tag (case    | -sensitive) |       |                  |        |              |             |                                  |          |                   |          |               |        |
|      | Name                 | ▼ Instance ID                |             |       | Instance state   | . ▼    | Instance typ | pe ⊽        | Status check                     | Alar     | rm status         | Ava      | ilability Zor | ne ⊽   |
|      | Kalmala              | i-0825e4c3t                  | o397a182e   |       | $\Theta$ Stopped | €Q     | t2.micro     |             | -                                | No a     | alarms 🕂          | us-e     | east-1a       |        |
|      | Krishna              | i-01775ea67                  | 116cc2d3d   |       | $\Theta$ Stopped | æΘ     | t2.micro     |             | -                                | No a     | alarms 🕂          | us-      | east-1a       |        |
|      | Machine C            | i-0b416cc9c                  | 41881bac    |       |                  | €Q     | t2.micro     |             | <ul> <li>Initializing</li> </ul> | No a     | alarms 🕂          | us-e     | east-1b       |        |
| :    |                      |                              |             |       |                  |        |              |             |                                  |          |                   |          |               |        |

now by connecting to Machine-C we can use already created filesystem files in volume.

-----

#### 4. AMI (Amazon Machine Image):

- Created instance with Ubuntu server & followed instructions as step-by-step

| [Alt+S]                                                                                |                                                                 | 📐 👌 🕐 N. Virginia 🔻 Krishna                                                                       |
|----------------------------------------------------------------------------------------|-----------------------------------------------------------------|---------------------------------------------------------------------------------------------------|
| EC2 > Instances > i-09fe0174a45b1b5c3                                                  |                                                                 |                                                                                                   |
| Instance summary for i-09fe0174a45b1b5c3 (ApachePhp)<br>Updated less than a minute ago | nfo                                                             | C Connect Instance state V Actions V                                                              |
| Instance ID<br>미 i-09fe0174a45b1b5c3 (ApachePhp)                                       | Public IPv4 address D 3.86.206.221   open address 🖸             | Private IPv4 addresses D 172.31.83.165                                                            |
| IPv6 address<br>-                                                                      | Instance state Running                                          | Public IPv4 DNS D ec2-3-86-206-221.compute-1.amazonaws.com   open address 🔀                       |
| Hostname type<br>IP name: ip-172-31-83-165.ec2.internal                                | Private IP DNS name (IPv4 only) D ip-172-31-83-165.ec2.internal |                                                                                                   |
| Answer private resource DNS name<br>IPv4 (A)                                           | Instance type<br>t2.micro                                       | Elastic IP addresses<br>–                                                                         |
| Auto-assigned IP address                                                               | VPC ID D vpc-0a02f6109be7082e5                                  | AWS Compute Optimizer finding ③ Opt-in to AWS Compute Optimizer for recommendations.   Learn more |
| IAM Role<br>-                                                                          | Subnet ID D subnet-09a48e84231db9f71                            | Auto Scaling Group name<br>-                                                                      |
| Details Security Networking Storage Status checks                                      | Monitoring Tags                                                 |                                                                                                   |
| ▼ Instance details Info                                                                |                                                                 |                                                                                                   |
| Platform<br>🗇 Ubuntu (Inferred)                                                        | AMI ID<br>☐ ami-08c40ec9ead489470                               | Monitoring<br>disabled                                                                            |

88 packages can be upgraded. Run 'apt list --upgradable' to see them. root@ip-172-31-83-165:/home/ubuntu# ufw allow ssh Rules updated Rules updated (v6) root@ip-172-31-83-165:/home/ubuntu# ufw allow 80 Rules updated Rules updated (v6) root@ip-172-31-83-165:/home/ubuntu# ufw allow 443 Rules updated Rules updated Rules updated (v6) root@ip-172-31-83-165:/home/ubuntu# ufw enable Command may disrupt existing ssh connections. Proceed with operation (y|n)? y Firewall is active and enabled on system startup root@ip-172-31-83-165:/home/ubuntu# | - Now, from below screenshot we can check apache2 service is active & running

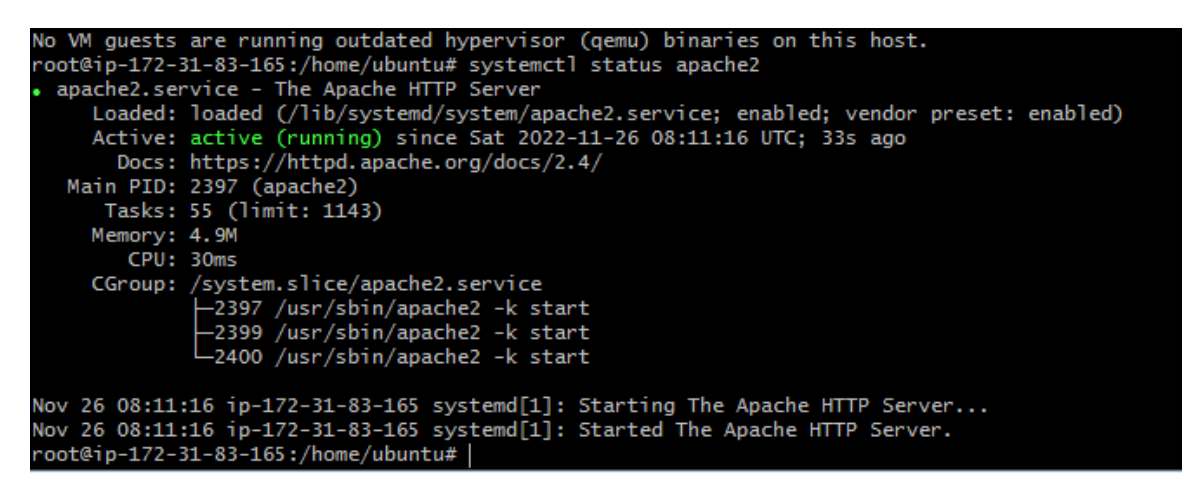

 now by searching with Instance public IP address( added HTTP-80 Port in Inbound Rule) in web we can view Default Apache2 page as below

| Apache2 Default Page                                                                                                    |
|----------------------------------------------------------------------------------------------------|
| Ubuntu It works!                                                                                                    |
| This is the default welcome page used to test the correct operation of the Apache2 server after installation on Ubuntu systems. It is based on the equivalent page on Debian, from which the Ubuntu Apache packaging is derived. If you can read this page, it means that the Apache HTTP server installed at this site is working properly. You should <b>replace this file</b> (located at /var/www/html/index.html) before continuing to operate your HTTP server. |
| If you are a normal user of this web site and don't know what this page is about, this probably means that the site is currently unavailable due to maintenance. If the problem persists, please contact the site's administrator.                                                                                                    |
| Configuration Overview                                                                                                    |
| Ubuntu's Apache2 default configuration is different from the upstream default configuration, and split into several files optimized for interaction with Ubuntu tools. The configuration system is <b>fully documented</b> in /usr/share/doc/apache2/README.Debian.gz. Refer to this for the full documentation. Documentation for the web server itself can be found by accessing the manual if the apache2-doc package was installed on this server.                |
| The configuration layout for an Apache2 web server installation on Ubuntu systems is as follows:                                                                                                    |
| <pre>/etc/apache2/<br/>  apache2.conf<br/>  ` ports.conf<br/>  mods-enabled<br/>    *.load<br/>  ` *.conf<br/>  conf-enabled<br/>  ` *.conf<br/>  sites-enabled<br/>  ` *.conf</pre>                                                                                                    |
| <ul> <li>apache2. conf is the main configuration file. It puts the pieces together by including all remaining configuration files when starting up the web server.</li> <li>configuration files always included from the main configuration file. It is used to determine the listening</li> </ul>                                                                                                    |

- installing PHP 8.1.2 version

-

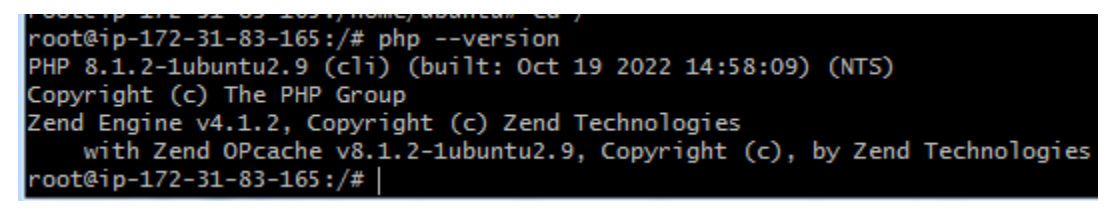

we can view PHP in web with instance private IP address

|                                                                                                    | [Alt+S]                          |                           |                                                                 |                                              | ව 🔶 ⑦ N. Virginia ▼ Krishn      |
|----------------------------------------------------------------------------------------------------|----------------------------------|---------------------------|-----------------------------------------------------------------|----------------------------------------------|---------------------------------|
| EC2 > Instances > i-09fe0174a45b1b5c3                                                                                                    |                                  |                           |                                                                 |                                              |                                 |
| Instance summary for i-09fe0174a45b1<br>Updated less than a minute ago                                                                                                    | b5c3 (ApachePhp) Info            | D                         |                                                                 | Connect                                      | Instance state V Actions V      |
| Instance ID<br>D i-09fe0174a45b1b5c3 (ApachePhp)                                                                                                    |                                  | Public IPv4 address       | open address 🔀                                                  | Private IPv4 addresses D 172.31.83.165       |                                 |
| IPv6 address<br>-                                                                                                    |                                  | Instance state<br>Running |                                                                 | Public IPv4 DNS D ec2-3-86-206-221.compute-1 | .amazonaws.com   open address 🖸 |
| Hostname type<br>IP name: ip-172-3 PHP 8.1.2-1ubuntu2.9                                                                                                    | - phpinfo() × +                  | Anna Parla and            | a Britaniji<br>Blazil Hand                                      |                                              | × • • ×                         |
| Answer private res $\leftarrow \rightarrow$ C                                                                                                    | 🔿   3.86.206.221/php             | pinfo.php                 |                                                                 | ☆                                            |                                 |
| Auto-assigned IP a                                                                                                    | PHP Version 8.1.2-1              | lubuntu2.9                |                                                                 | php                                          | e 🖸                             |
| IAM Role                                                                                                    | System                           |                           | Linux ip-172-31-83-165 5.15.0-1019-aws #23-Ubuntu SMP Wed Aug 1 | 7 18:33:13 UTC 2022 x86_64                   |                                 |
| -                                                                                                    | Build Date                       |                           | Oct 19 2022 14:58:09                                            |                                              |                                 |
| Details Secu                                                                                                    | Build System                     |                           | Linux                                                           |                                              |                                 |
|                                                                                                    | Server API                       |                           | Apache 2.0 Handler                                              |                                              |                                 |
| ▼ Instance detail                                                                                                    | Virtual Directory Support        |                           | disabled                                                        |                                              |                                 |
| Platform                                                                                                    | Contiguration File (php.ini) Par | th                        | /etc/php/8.1/apache2                                            |                                              |                                 |
| and the second second sec | Loaded Configuration File        |                           | /etc/pnp/8.1/apache2/pnp.ini                                    |                                              |                                 |

- Now, Creating Image from above Instance (applications with PHP & Apache2)

| stance from AMI        |
|------------------------|
| $\langle 1 \rangle$ (6 |
|                        |
| 4:16 GMT+5:30          |
|                        |
|                        |
| e                      |

- And from above image we have created Instance (which comes with PHP & Apache2)

| h |                              | [                         | Alt+S]         |                |          |                                  |             |    |                   |                   | 2       | \$   ( | N. Virgin  | nia 🔻 🛛 | Krishna |
|---|------------------------------|---------------------------|----------------|----------------|----------|----------------------------------|-------------|----|-------------------|-------------------|---------|--------|------------|---------|---------|
|   | Instances (2) Info           |                           |                |                |          |                                  |             | C  | Connect           | Instance state 🔻  | Actions | •      | Launch ins | tances  | •       |
|   | Q Find instance by attribute | e or tag (case-sensitive) |                |                |          |                                  |             |    |                   |                   |         |        |            | < 1     | > @     |
|   | Name                         | ▼ Instance ID             | Instance state | e ⊽   Instance | e type ⊽ | Status check                     | Alarm state | us | Availability Zone | ▼ Public IPv4 DNS | ⊽       | Publi  | c IPv4 ⊽   | Elast   | ic IP   |
|   | ApachePhp                    | i-09fe0174a45b1b5c3       | ⊘ Running      | ⊕⊖ t2.micro    |          | ⊘ 2/2 checks passed              | No alarms   | +  | us-east-1d        | ec2-3-86-206-22   | 1.com   | 3.86.  | 206.221    | -       |         |
|   | ImageOfApache2Php            | i-01a324f8c2d02fcbe       | ⊘ Running      | ®.Q t2.micro   |          | <ol> <li>Initializing</li> </ol> | No alarms   | +  | us-east-1d        | ec2-3-92-224-80   | comp    | 3.92.  | 224.80     | -       |         |
| < |                              |                           |                |                |          |                                  |             |    |                   |                   |         |        |            |         |         |
|   |                              |                           |                |                |          |                                  |             |    |                   |                   |         |        |            |         |         |

 Now from below screenshot we can see Instance created with Image is loaded with PHP & Apache2 in it

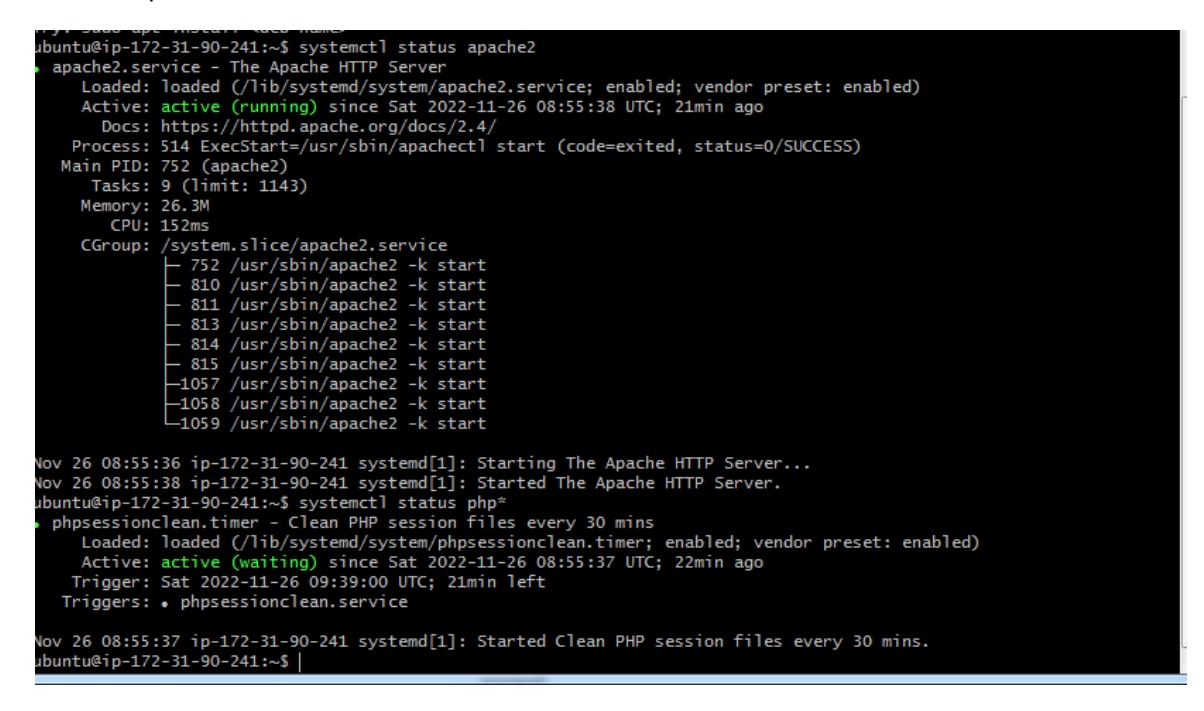

- & also we can ping in web with above created instance IP

| \                                         |                           | [AI(+3]                           |                                    |                                                                                                    |                                                                                                    |
|-------------------------------------------|---------------------------|-----------------------------------|------------------------------------|----------------------------------------------------------------------------------------------------|----------------------------------------------------------------------------------------------------|
| EC2 > Instances > i                       | -01a324f8c2d02fcbe        |                                   |                                    |                                                                                                    |                                                                                                    |
| Instance summa<br>Updated less than a min | ary for i-01a324f8c2d     | l02fcbe (ImageOfApach             | e2Php) Info                        |                                                                                                    | C Connect Instance state V Acti                                                                                              |
| Instance ID<br>D i-01a324f8c2d0           | 2fcbe (ImageOfApache2Php) | )                                 | Public IPv4 add                    | dress<br>0   open address 🔀                                                                                                    | Private IPv4 addresses                                                                                                    |
| IPv6 address                              |                           |                                   | Instance state<br><b>O</b> Running |                                                                                                    | Public IPv4 DNS D ec2-3-92-224-80.compute-1.amazonaws.com   open address                                                     |
| Hostname type<br>IP name: ip-17:          | WHP 8.1.2-1ubuntu2.9      | - phpinfo() × +                   | 1                                  | anna (Pol ang)<br>Ri Mana (Pol ang)                                                                                                    | ~                                                                                                    |
| Answer private                            | $\rightarrow$ G           | 🔿 🖄 3.92.224.80/phpinfo           | o.php                              |                                                                                                    | ☆ ♡ II\ □ =                                                                                                    |
| IPv4 (A)<br>Auto-assigned                 |                           | PHP Version 8.1.2-1u              | buntu2.9                           |                                                                                                    | php                                                                                                    |
| IAM Role                                  |                           | System                            |                                    | Linux ip-172-31-90-241 5.15.0-1019-aws #23-Ubuntu SMP Wed Aug                                                                                                    | 7 18:33:13 UTC 2022 x86_64                                                                                                   |
| -                                         |                           | Build Date                        |                                    | Oct 19 2022 14:58:09                                                                                                    |                                                                                                    |
| pure la                                   |                           | Build System                      |                                    | Linux                                                                                                    |                                                                                                    |
| Details                                   |                           | Server API                        |                                    | Apache 2.0 Handler                                                                                                    |                                                                                                    |
| ▼ Instance de                             |                           | Virtual Directory Support         |                                    | disabled                                                                                                    |                                                                                                    |
| Platform                                  |                           | Configuration File (php.ini) Path |                                    | /etc/php/8.1/apache2                                                                                                    |                                                                                                    |
| D Linux/UND                               |                           | Loaded Configuration File         |                                    | /etc/php/8.1/apache2/php.ini                                                                                                    |                                                                                                    |
| Platform detail                           |                           | Additional .ini files parsed      | 60                                 | /etc/pp/8.1/apache2/conf.d/10-opcache.ini, /etc/pp/8.1/apache2/conf.<br>/20-calendar.ini, /etc/pp/8.1/apache2/conf.d/20-ctype.ini, /etc/pp/8.1/<br>8.1/apache2/conf.d/20-filini, /etc/pb/8.1/apache2/conf.d/20-fileinfo.ini | d/10-pdo.ini, /etc/php/8.1/apache2/conf.d<br>apache2/conf.d/20-exif.ini, /etc/php<br>. /etc/php/8.1/apache2/conf.d/20-fb.ini |

#### 5. Load Balancer:

- Created Load Balancer with Customized Security Group -
  - Edited Inbound rules as SSH & HTTP Ports

------

| Actions       |
|---------------|
|               |
|               |
|               |
|               |
| Analyzer >    |
| inbound rules |
| Description   |
| -             |
|               |
| -             |

#### & Created Target Group which included 2 instances

| [Alt+S]                                                         |                 |          |                 | کا (S                 | 🗘 🕜 N. Virginia 🔻   | Krist |
|-----------------------------------------------------------------|-----------------|----------|-----------------|-----------------------|---------------------|-------|
| Successfully created target group: <u>AppLoadBalTargetGroup</u> |                 |          |                 |                       |                     | ×     |
| EC2 > Target groups                                             |                 |          |                 |                       |                     |       |
| Target groups (1) Info                                          |                 |          |                 | C Actions 🔻           | Create target group |       |
| Q Search or filter target groups                                |                 |          |                 |                       | < 1 > @             |       |
| □ Name ▼ ARN ▼                                                  | Port V Protocol |          | ▽ Load balancer | ▽ VPC ID              | $\nabla$            |       |
| AppLoadBalTargetGroup                                           | 80 HTTP         | Instance | None associated | vpc-0a02f6109be7082e5 |                     |       |
|                                                                 |                 |          |                 |                       |                     |       |

- Now by Copy & Pasting the DNS of Load Balancer in web, we can see 2Instance's Private IP addresses changing by refreshing web tab.

\_\_\_\_\_

### 6. Virtual Private Cloud (VPC):

- As per below screenshot, Created VPC with name "VPC-A"

| arch | [A]                                                    | lt+S]                                      |                       | D 4 0                            | N. Virginia 🔻    | Krishna 🔻 |
|------|--------------------------------------------------------|--------------------------------------------|-----------------------|----------------------------------|------------------|-----------|
| Ŷ    | You successfully created vpc-0269c756f61ad0d7b / VPC-A |                                            |                       |                                  |                  | ×         |
| L    | VPC > Your VPCs > vpc-0269c756f61ad0d7b                |                                            |                       |                                  |                  |           |
| L    | vpc-0269c756f61ad0d7b / VP                             | C-A                                        |                       |                                  | Actions <b>v</b> |           |
| l    | Details Info                                           |                                            |                       |                                  |                  |           |
| L    | VPC ID                                                 | State                                      | DNS hostnames         | DNS resolution                   |                  |           |
|      | 🗗 vpc-0269c756f61ad0d7b                                | ⊘ Available                                | Disabled              | Enabled                          |                  |           |
|      | Tenancy                                                | DHCP option set                            | Main route table      | Main network ACL                 |                  |           |
|      | Default                                                | dopt-0d41e40f97332dc21                     | rtb-0e85c49c47b963352 | acl-Ocbe2c6d6f665b421            |                  |           |
|      | Default VPC                                            | IPv4 CIDR                                  | IPv6 pool             | IPv6 CIDR (Network border group) |                  |           |
|      | No                                                     | 10.100.0.0/16                              | -                     | -                                |                  |           |
|      | Network Address Usage metrics                          | Route 53 Resolver DNS Firewall rule groups | Owner ID              |                                  |                  |           |

- And Created 4subnets (2-Public Subnets & 2-Private Subnets)

| <b>ર</b> Search |      |                  |    | [Alt-                    | +S]      |             |   |                   |            |                |             | ▶ \$ Ø N. Vit          | rginia ▼ Krishna ▼ |
|-----------------|------|------------------|----|--------------------------|----------|-------------|---|-------------------|------------|----------------|-------------|------------------------|--------------------|
| ×               | Subr | iets (10) Info   |    |                          |          |             |   |                   |            |                |             | C Actions <b>v</b> Cre | ate subnet         |
|                 | Q /  | ilter subnets    |    |                          |          |             |   |                   |            |                |             | <                      | 1 > ©              |
| •               |      | Name             | ⊽  | Subnet ID                | $\nabla$ | State       | ⊽ | VPC               | $\nabla$   | IPv4 CIDR      | V IPv6 CIDR |                        | ⊽ Availat          |
| - 1             |      | VPC A-PrvSubnet0 | )2 | subnet-0c60750b15080eb8c |          | ⊘ Available |   | vpc-0269c756f61ad | l0d7b   VP | 10.100.3.0/24  | -           | 251                    | us-east            |
|                 |      | -                |    | subnet-09a48e84231db9f71 |          | ⊘ Available |   | vpc-0a02f6109be70 | )82e5      | 172.31.80.0/20 | -           | 4091                   | us-east            |
|                 |      | -                |    | subnet-05b5d64fbb3d0600e |          | 🕢 Available |   | vpc-0a02f6109be70 | 082e5      | 172.31.48.0/20 | -           | 4091                   | us-east            |
|                 |      | VPC A-PubSubnet  | 01 | subnet-01f690bd29e3436de |          | 🕢 Available |   | vpc-0269c756f61ad | l0d7b   VP | 10.100.0.0/24  | -           | 251                    | us-east            |
|                 |      | -                |    | subnet-03d17fcd37cafe05c |          | 🕢 Available |   | vpc-0a02f6109be70 | 082e5      | 172.31.0.0/20  | -           | 4091                   | us-east            |
|                 |      | -                |    | subnet-0143fd6aa0b9835b5 |          | 🛛 Available |   | vpc-0a02f6109be70 | 082e5      | 172.31.32.0/20 | -           | 4091                   | us-east            |
|                 |      | VPC A-PubSubnet  | 02 | subnet-01187b1dca55df4ef |          | 🕢 Available |   | vpc-0269c756f61ad | l0d7b   VP | 10.100.2.0/24  | -           | 251                    | us-east            |
|                 |      | -                |    | subnet-0ab6c13e66a444c41 |          | 🕢 Available |   | vpc-0a02f6109be70 | 082e5      | 172.31.64.0/20 | -           | 4091                   | us-east            |
|                 |      | VPC A-PrvSubnet0 | )1 | subnet-06ea4efc6fa38020c |          | 🕗 Available |   | vpc-0269c756f61ad | l0d7b   VP | 10.100.1.0/24  | -           | 251                    | us-east            |
|                 |      | -                |    | subnet-07f408e189ecefa5a |          | 🕗 Available |   | vpc-0a02f6109be70 | 082e5      | 172.31.16.0/20 | -           | 4089                   | us-east            |
| <               |      |                  |    |                          |          |             |   |                   |            |                |             |                        | >                  |

- Created Internet gateway & attached it to VPC-A

|                                             | [Alt+S]                                     |                               | <u>ک</u> ک            | 0 | N. Virginia 🔻 |   |
|---------------------------------------------|---------------------------------------------|-------------------------------|-----------------------|---|---------------|---|
| Internet gateway igw-0097792959c19eff9 succ | cessfully attached to vpc-0269c756f61ad0d7b |                               |                       |   |               |   |
| VPC > Internet gateways > igw-0097792       | 959c19eff9                                  |                               |                       |   |               |   |
| iow 0007702050c10off                        | O / VDC A InternetCateway                   |                               |                       |   | Actions =     | _ |
| Igw-0097792959C19eff                        | 9 / VFC-A InternetGateway                   |                               |                       |   | Actions       |   |
| Details Info                                |                                             |                               |                       |   |               |   |
| Internet gateway ID                         | State                                       | VPC ID                        | Owner                 |   |               |   |
| <b>i</b> gw-0097792959c19eff9               | ⊘ Attached                                  | vpc-0269c756f61ad0d7b   VPC-A | <b>D</b> 386224948107 |   |               |   |
|                                             |                                             |                               |                       |   |               |   |
| Tags                                        |                                             |                               |                       |   | Manage tags   |   |
| Q Search tags                               |                                             |                               |                       | < | 1 > ©         |   |
|                                             |                                             |                               |                       |   |               |   |
| Key Value                                   |                                             |                               |                       |   |               |   |

- Created 1Public route table & 1Private route table & associated with respective subnets
- Now, Public route table is connected to internet gateway

| arch |       |                     |         |                             | [Alt+S]  |                               |                   |        |                            |              | λ   | ¢       | 0 | N. Virginia 🔻       | Krishna | · |
|------|-------|---------------------|---------|-----------------------------|----------|-------------------------------|-------------------|--------|----------------------------|--------------|-----|---------|---|---------------------|---------|---|
| ^    | ⊘ Yoi | I have successfully | updated | subnet associations for rtl | b-084804 | 78cdd9f4d93 / VPC A RouteTabl | ePrv01.           |        |                            |              |     |         |   |                     | x       | i |
| ſ    | Rout  | e tables (4) In     | fo      |                             |          |                               |                   |        |                            | C            | Act | tions 🔻 |   | Create route tab    | le      |   |
|      | Q, F  | ïlter route tables  |         |                             |          |                               |                   |        |                            |              |     |         |   | $\langle 1 \rangle$ | ۲       |   |
|      |       | Name                | ⊽       | Route table ID              | ⊽        | Explicit subnet associat      | Edge associations | Main ⊽ | VPC                        | Owner ID     |     |         |   |                     | ▽       |   |
| ľ    | 0     | VPC A RouteTab      | oleP    | rtb-08480478cdd9f4d         | 93       | 2 subnets                     | -                 | No     | vpc-0269c756f61ad0d7b   VP | 386224948107 |     |         |   |                     |         |   |
|      |       | -                   |         | rtb-0012bf1e9dae2794        | 41       | -                             | -                 | Yes    | vpc-0a02f6109be7082e5      | 386224948107 |     |         |   |                     |         |   |
| L    |       | -                   |         | rtb-0e85c49c47b9633         | 52       | -                             | -                 | Yes    | vpc-0269c756f61ad0d7b   VP | 386224948107 |     |         |   |                     |         |   |
|      |       | VPC A RouteTab      | oleP    | rtb-0da00d5c0fe4abfd        | а        | 2 subnets                     | -                 | No     | vpc-0269c756f61ad0d7b   VP | 386224948107 |     |         |   |                     |         |   |
|      |       |                     |         |                             |          |                               |                   |        |                            |              |     |         |   |                     |         |   |
|      |       |                     |         |                             |          |                               |                   |        |                            |              |     |         |   |                     |         |   |
|      |       |                     |         |                             |          |                               |                   |        |                            |              |     |         |   |                     |         |   |

- Created SG with Inbound rules (SSH, All ICMP-IPv4, All TCP)
- Created 2instances (Public & Private)
- we can ping from public to private but not from private to public

| https://aws.amazon.com/amazon-linux-2/                      |
|-------------------------------------------------------------|
| 1 package(s) needed for security, out of 1 available        |
| Run "sudo yum update" to apply all updates.                 |
| [ec2-user@ip-10-100-0-168 ~]\$ sudo su                      |
| [root@ip-10-100-0-168 ec2-user]# ping 10.100.1.76           |
| PING 10.100.1.76 (10.100.1.76) 56(84) bytes of data.        |
| 64 bytes from 10.100.1.76: icmp_seq=1 ttl=255 time=0.814 ms |
| 64 bytes from 10.100.1.76: icmp_seq=2 ttl=255 time=0.490 ms |
| 64 bytes from 10.100.1.76: icmp_seq=3 ttl=255 time=0.460 ms |
| 64 bytes from 10.100.1.76: icmp_seq=4 ttl=255 time=0.530 ms |
| 64 bytes from 10.100.1.76: icmp_seq=5 ttl=255 time=0.553 ms |
| 64 bytes from 10.100.1.76: icmp_seq=6 ttl=255 time=0.472 ms |
| 64 bytes from 10.100.1.76: icmp_seq=7 ttl=255 time=0.576 ms |
| 64 bytes from 10.100.1.76: icmp_seq=8 ttl=255 time=0.521 ms |

- By using command " scp -i keypair -r keypair ec2-user@PublicIPAddress:/home/ec2-user"

we can copy keypair from Outside to Ec2-user of Public-Instance & to Private instance

chmod - gives read/write/execute permissions

- to access internet from Private subnet we need Nat gateway
- Created NAT Gateway in public subnet by allocating Elastic IP address & edited private route table by adding Nat gateway at edit routes
- Created Nat gateway at Public Subnet & associated it with Private route table
- Now by doing ssh from public instance with Private subnet of Private IP address we can access internet.

7. VPC Peering:

# **VPC** Peering

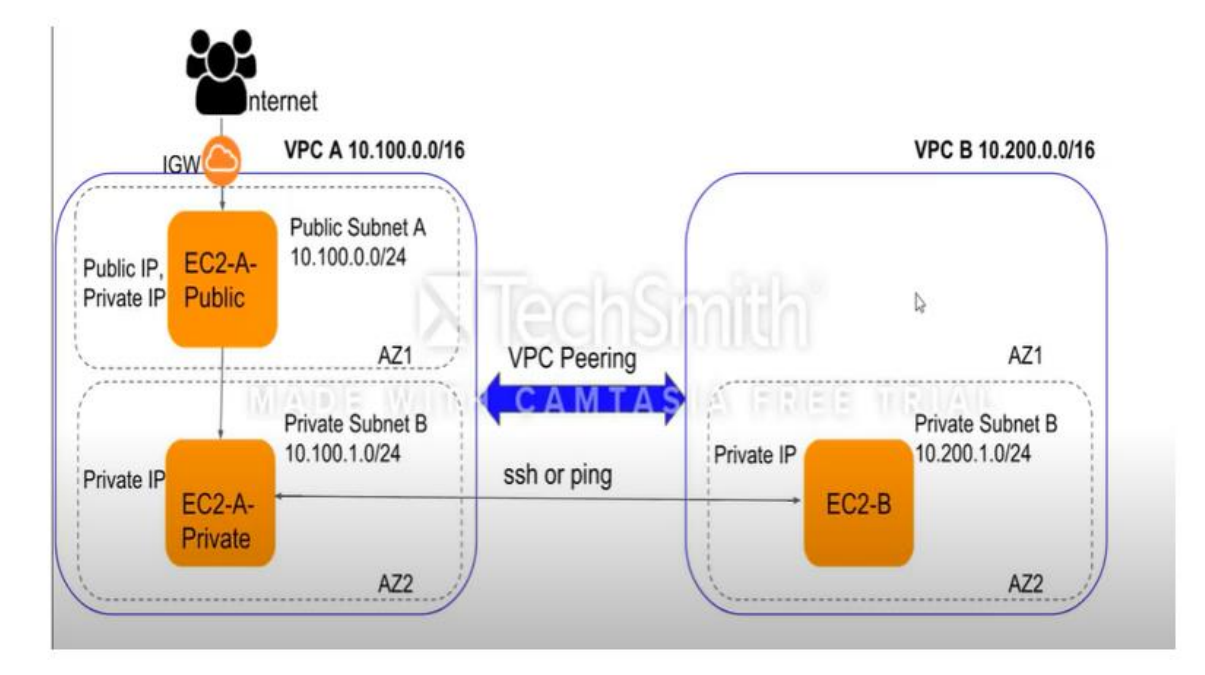

- For the purpose of connecting & to slove any issue in Private subnet Instance of One VPC from Private subnet Instance of Other VPC we use VPC Peering

- Created a VPC - "VPC A"

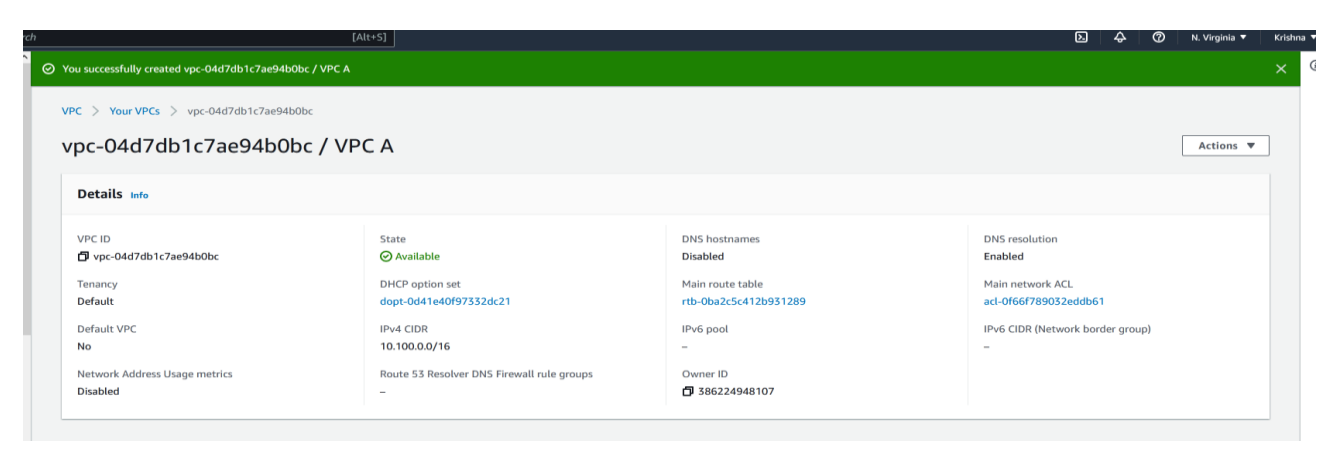

## - Created 2 Subnets under VPC A (from below screenshot 1<sup>st</sup> & 3<sup>rd</sup> - 1Public & 1Private)

| VPC A-PrvSubnet01 | subnet-0978080fb79ec3179 | 🛛 Available | vpc-04d7db1c7ae94b0bc   VP | 10.100.1.0/24 | - | 251 | US- |
|-------------------|--------------------------|-------------|----------------------------|---------------|---|-----|-----|
| VPC A-PubSubnet02 | subnet-0b4d60550a1f3ea8d | 🕢 Available | vpc-04d7db1c7ae94b0bc   VP | 10.100.2.0/24 | - | 251 | US- |
| VPC A-PubSubnet01 | subnet-010b4b43c7556d504 | 🕢 Available | vpc-04d7db1c7ae94b0bc   VP | 10.100.0.0/24 | - | 251 | US- |

#### - Created Internet gateway & attached to VPC A

| VPC > Internet gateways > igw-0dfba4e | 9e19accd85                |                               |                       |
|---------------------------------------|---------------------------|-------------------------------|-----------------------|
| igw-0dfba4e9e19accd8                  | 5 / VPC A InternetGateway |                               |                       |
|                                       |                           |                               |                       |
| Details Info                          |                           |                               |                       |
| Internet gateway ID                   | State                     | VPC ID                        | Owner                 |
| ☐ igw-0dfba4e9e19accd85               | ⊘ Attached                | vpc-04d7db1c7ae94b0bc   VPC A | <b>1</b> 386224948107 |
|                                       |                           |                               |                       |
| Tags                                  |                           |                               |                       |
| O Search taas                         |                           |                               |                       |

- 2Route Tables created & associated with respective subnets (i.e., public route table to public subnet & Private route table to private subnet)

| Rout | e tables (4) Info   |          |                       |          |                          |                   |        |                            |          | C Actions <b>v</b> | Create route table |
|------|---------------------|----------|-----------------------|----------|--------------------------|-------------------|--------|----------------------------|----------|--------------------|--------------------|
| Q    | Filter route tables |          |                       |          |                          |                   |        |                            |          |                    | < 1 > 🔘            |
|      | Name                | $\nabla$ | Route table ID        | $\nabla$ | Explicit subnet associat | Edge associations | Main ⊽ | VPC                        | $\nabla$ | Owner ID           | $\nabla$           |
|      | -                   |          | rtb-0012bf1e9dae27941 |          | -                        | -                 | Yes    | vpc-0a02f6109be7082e5      |          | 386224948107       |                    |
|      | VPC A Pub RT-01     |          | rtb-08fe53e72ebd42bac |          | 2 subnets                | -                 | No     | vpc-04d7db1c7ae94b0bc   VP |          | 386224948107       |                    |
|      | VPC A Prv RT-01     |          | rtb-05b0d7a2cccc9e0c0 |          | subnet-0978080fb79ec     | -                 | No     | vpc-04d7db1c7ae94b0bc   VP |          | 386224948107       |                    |
|      | -                   |          | rtb-0ba2c5c412b931289 | Ð        | -                        | -                 | Yes    | vpc-04d7db1c7ae94b0bc   VP | ·        | 386224948107       |                    |
|      |                     |          |                       |          |                          |                   |        |                            |          |                    |                    |

- Now associated Public Route Table to Internet Gateway

| (i) You can now check network connectivity                                | with Reachability Analyzer            |                              |                |
|---------------------------------------------------------------------------|---------------------------------------|------------------------------|----------------|
| Details Info                                                              |                                       |                              |                |
| Route table ID                                                            | Main                                  | Explicit subnet associations | Edge assoc     |
| rtb-08fe53e72ebd42bac                                                     | D No                                  | 2 subnets                    | -              |
| VPC                                                                       | Owner ID                              |                              |                |
| vpc-04d7db1c7ae94b0bc   VPC A                                             | <b>D</b> 386224948107                 |                              |                |
| Routes Subnet associations Edg                                            | e associations Route propagation Tags |                              |                |
| Routes (2)                                                                |                                       |                              |                |
| Routes (2) Q. Filter routes                                               |                                       | Both                         |                |
| Routes (2) Q. Filter routes Destination                                   | ⊽ Target                              | Both<br>Status               | ⊽ Propag       |
| Routes (2)          Q Filter routes         Destination         0.0.0.0/0 | ▼ Target<br>igw-0dfba4e9e19accd85     | Both<br>Status<br>Active     | ⊽ Propag<br>No |

- Now Created 2-Instances (1-Public & 1-Private) by associating public instance with public subnet & private instance with private subnet

| Ins | cances (2) Info    |                                  |                |             |                       |                      | C   | Connect           | Instance state V    | Action   |
|-----|--------------------|----------------------------------|----------------|-------------|-----------------------|----------------------|-----|-------------------|---------------------|----------|
| Q   | Find instance by a | ttribute or tag (case-sensitive) |                |             |                       |                      |     |                   |                     |          |
|     | Name               | ▼ Instance ID                    | Instance state | ▼   Instanc | e type 🔻 🕴 Status che | ck   Alarm stat      | tus | Availability Zone | ▼   Public IPv4 DNS | $\nabla$ |
|     | Prv Instance       | i-Oab42a0387c89dbaf              | 🛛 Running 🛛 🕲  | Q t2.micro  | ) 🕘 Initializi        | ng No alarms         | +   | us-east-1b        | -                   |          |
|     | Pub Instance       | i-073288fa7b507a3d2              | 🛛 Running 🛛 🕀  | (⊖ t2.micro | ⊙ 2/2 che             | cks passed No alarms | +   | us-east-1b        | -                   |          |
| <   |                    |                                  |                |             |                       |                      |     |                   |                     |          |
|     |                    |                                  |                |             |                       |                      |     |                   |                     |          |
|     |                    |                                  |                |             |                       |                      |     |                   |                     |          |
|     |                    |                                  |                |             |                       |                      |     |                   |                     |          |

- Now connect the public instance.....it pings if we try to ping private subnet instance (#ping Private IP Address) with private IP address (below screenshot is copied one)

| [ec2-user@ip-10-100-0-207 ~]\$ sudo su                       |  |  |  |  |  |  |  |
|--------------------------------------------------------------|--|--|--|--|--|--|--|
| [root@ip-10-100-0-207 ec2-user]# ping 10.100.1.176           |  |  |  |  |  |  |  |
| PING 10.100.1.176 (10.100.1.176) 56(84) bytes of data.       |  |  |  |  |  |  |  |
| 64 bytes from 10.100.1.176: icmp_seq=1 ttl=255 time=1.29 ms  |  |  |  |  |  |  |  |
| 64 bytes from 10.100.1.176: icmp_seq=2 ttl=255 time=0.718 ms |  |  |  |  |  |  |  |
| 64 bytes from 10.100.1.176: icmp_seq=3 ttl=255 time=0.719 ms |  |  |  |  |  |  |  |
| 64 bytes from 10.100.1.176: icmp_seq=4 ttl=255 time=0.707 ms |  |  |  |  |  |  |  |
| 64 bytes from 10.100.1.176: icmp_seq=5 ttl=255 time=0.703 ms |  |  |  |  |  |  |  |
| AC                                                           |  |  |  |  |  |  |  |

- Now need to copy the key file to do SSH
- We can connect Private instance from public instance

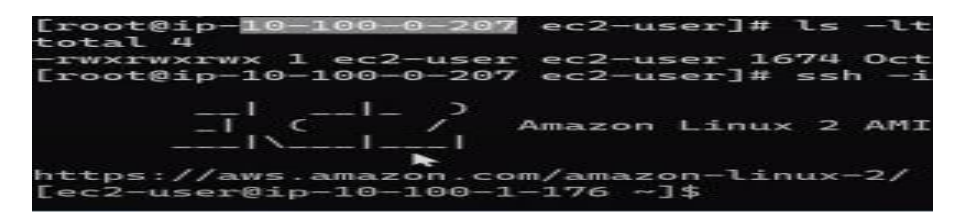

- We can't ping from private subnet as we don't have internet gateway connection
- Now create another VPC VPC B

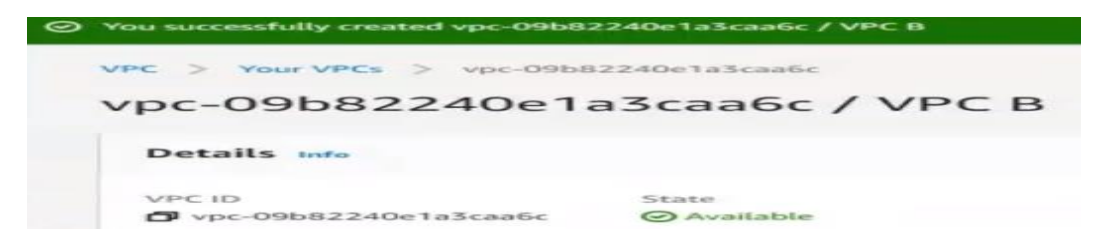

- Create a Private subnet & Private route table on VPC B
- Create an Instance of VPC B
- To establish a connection between Private instances of VPC A & VPC B we need to create Peering connection by selecting requester as VPC A & Peer with as VPC B & accept peering connection

| Pee | ring conne      | Actions 🔺 Crea                 |                           |                    |   |                   |
|-----|-----------------|--------------------------------|---------------------------|--------------------|---|-------------------|
| 0   | Filter peering  | View details<br>Accept request |                           |                    |   |                   |
| -   | the planty      |                                |                           |                    |   |                   |
|     | Name            |                                | Peering connection ID 🛛 🔻 | Status             | ~ | Reject request    |
| 0   | VPC Peering A-B |                                | pcx-0144f7f358e51944b     | Pending acceptance |   | Edit DNS settings |
| -   |                 |                                |                           |                    |   | C 414 CT          |

- Need to edit route tables of private instances to establish a connection between them & by copying pem file from public instance to private instance of VPC A
- Now connection can be established by doing SSH from private instance of VPC A to private instance of VPC B.